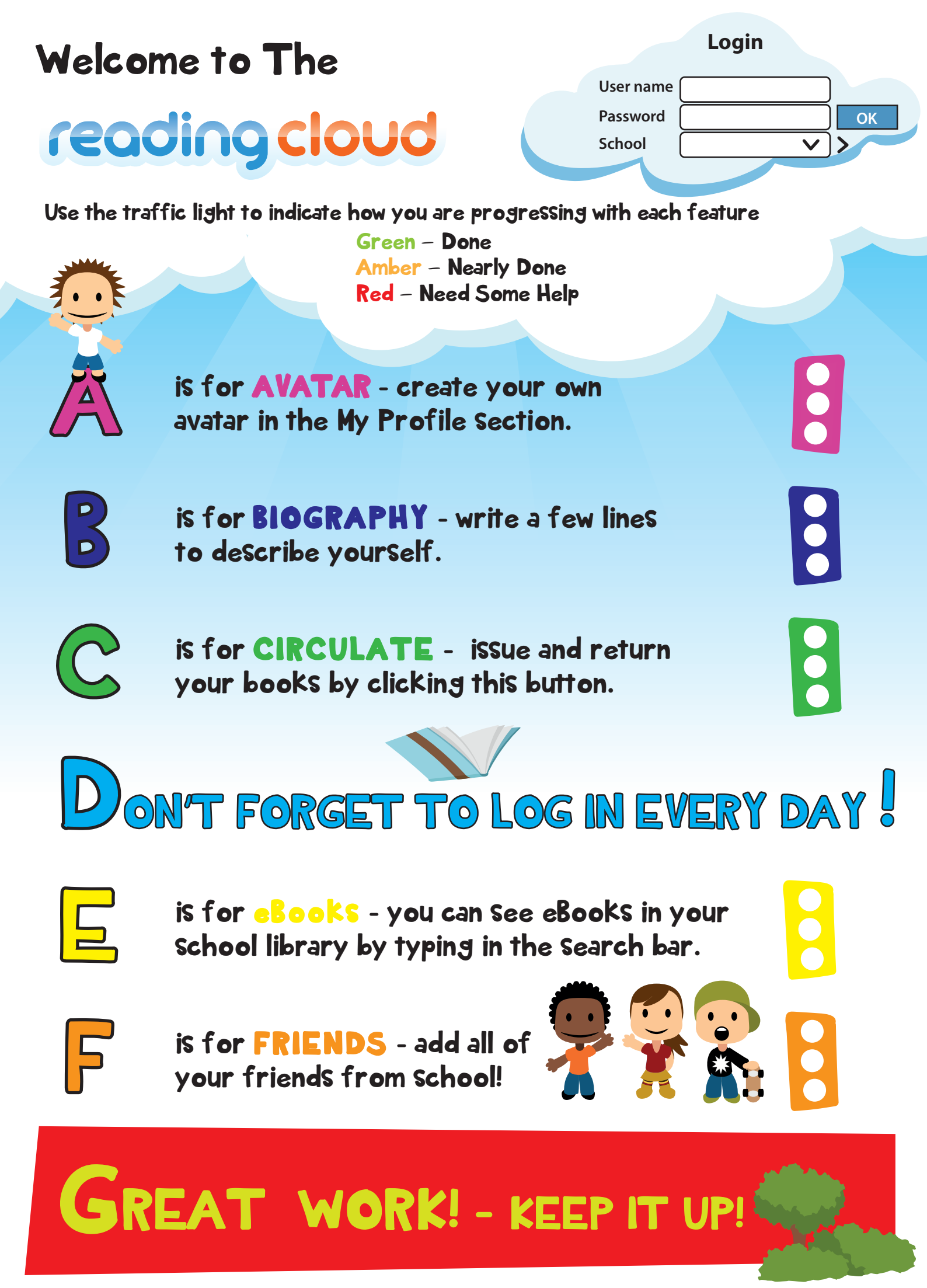

## reading cloud

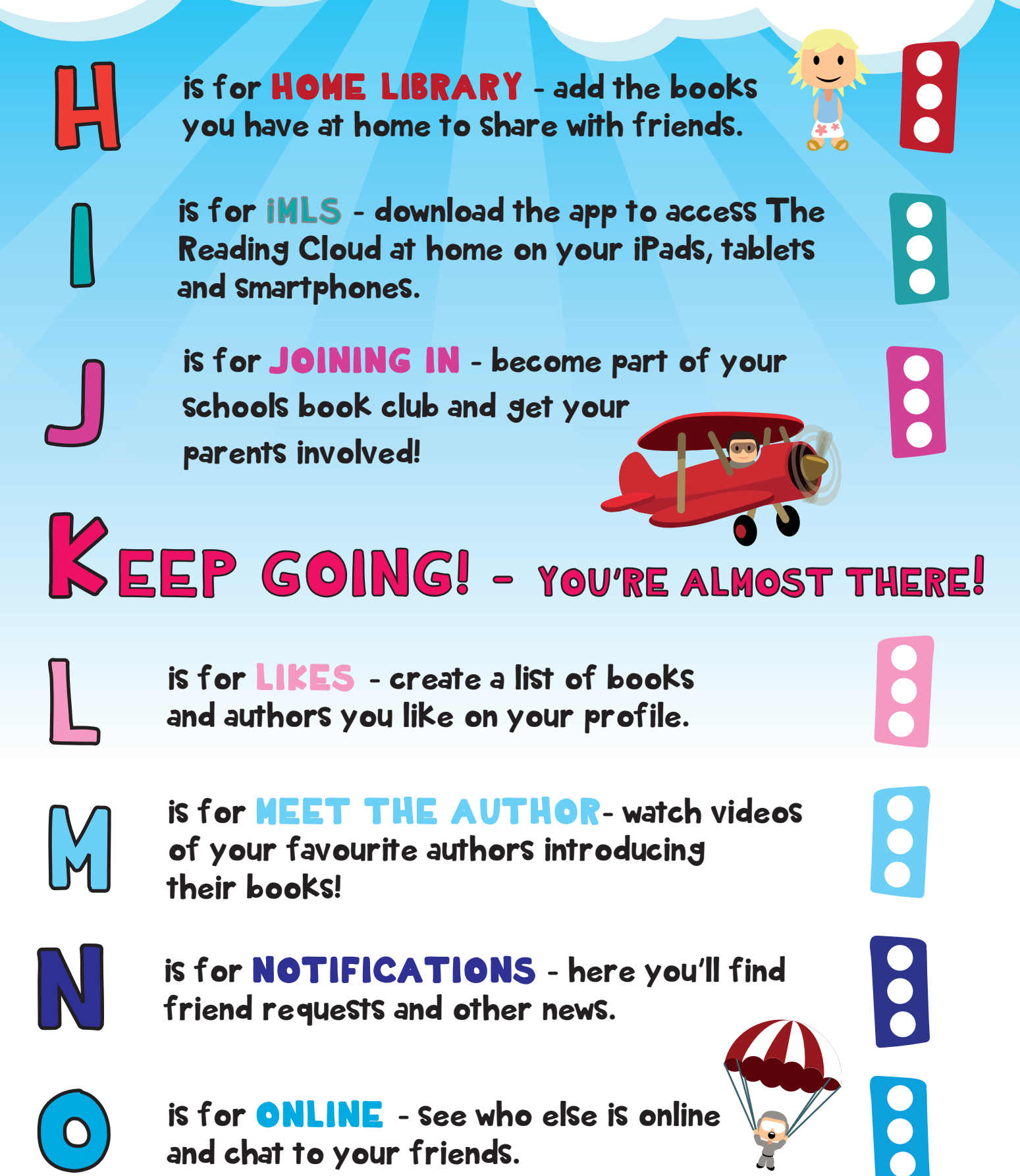

is for **ONLINE** - See who else is online and chat to your friends.

is for PAST LOANS - see what books you have enjoyed and what you have reserved.

reading cloud

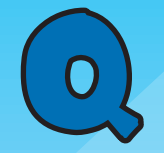

is for QUESTIONS - ask your friends about their favourite books and authors.

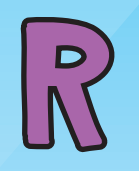

is for **REVIEW** - write a book review and recommend it to a friend!

S

is for SEARCH - search your school library for books and other resources.

T

is for TRENDING - See what the most popular books and authors are by using the trending word cloud.

is for USE - use The Reading Cloud to blog and chat about your favourite authors.

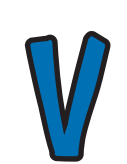

is for **VIEW** - change the background colour by clicking the box above the search bar.

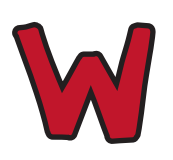

is for WHO NEXT?- see other authors you may like by clicking on Who Next!